http://www.webdesign.org/photoshop/drawing-techniques/learn-how-to-make-nurse-icon-in-photoshop.21598.html#ixzz1wMBm2dth

# Zieken verzorgster tekenen

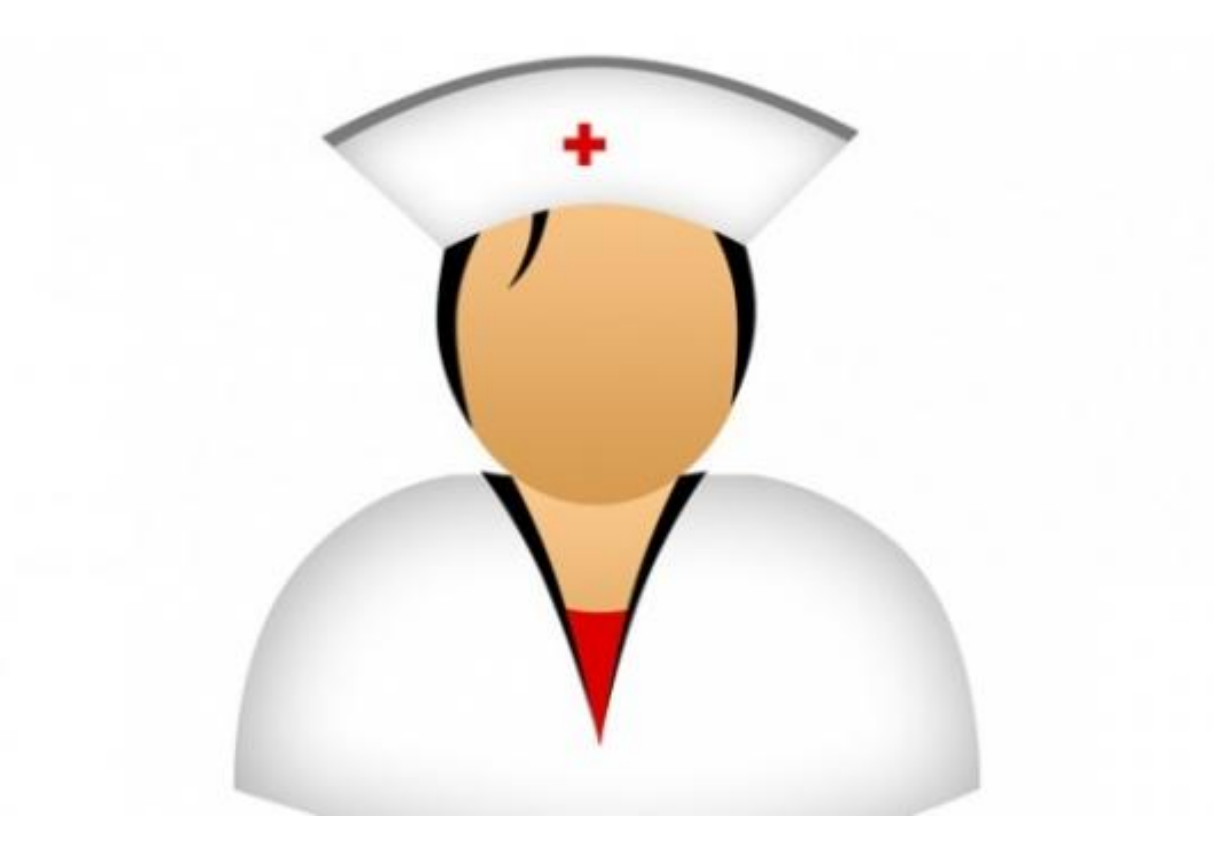

<u>Stap 1:</u> Bestand  $\rightarrow$  Nieuw : 1280 x 1024 pixels

|  | Lavers | Channels Paths    |
|--|--------|-------------------|
|  | Normal | Opacity: 100%     |
|  | Lock:  | 7 + @ Fil: 100% ) |
|  |        | Layer 1           |
|  |        | Esckground        |
|  | 0.     | <u>]</u> 0        |
|  |        |                   |
|  |        |                   |

# <u>Stap 2:</u>

Pengereedschap (P); volgende vorm tekenen maar met witte kleur!

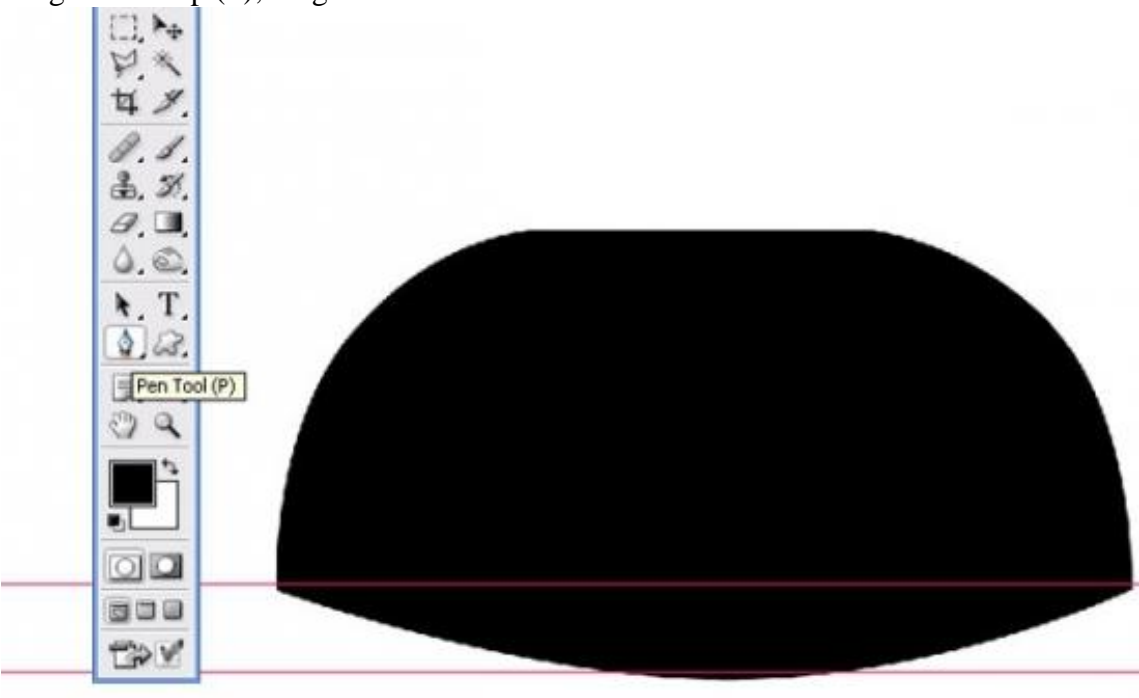

### <u>Stap 3:</u> Geef Laagstijl 'Schaduw binnen' :

| Layer S<br>Syles<br>Blendin<br>Drop<br>Sam<br>Bave<br>Colt<br>Sam<br>Colt<br>Sam<br>Colt<br>Colt<br>Colt<br>Colt<br>Colt<br>Colt<br>Colt<br>Colt | ityle<br>Taner Shat<br>y Options: Default<br>p Shadow<br>er Shadow<br>ref Glow<br>er Glow<br>ref Glow<br>ref and Enbors<br>Sontour<br>Peture<br>in<br>Contou<br>Defaulty<br>Contou<br>Not | Inner Shadew<br>Stracture<br>Biend Mode: Multiply<br>Opacity:<br>Distance:<br>Distance:<br>Distance:<br>P px<br>Choke:<br>Distance:<br>P px<br>Contour:<br>Contour:<br>Note:<br>Note:<br>N | OK<br>Cancel<br>New Style |
|----------------------------------------------------------------------------------------------------|----------------------------------------------------------------------------------------------------|----------------------------------------------------------------------------------------------------|---------------------------|
| Path<br>Stro                                                                                                    | ern Overlay<br>ke                                                                                                    |                                                                                                    |                           |

Stap 4: 1 <u>1.1.1.1.2.1.1.2.1.1.2.1.1.4.1.1.5.1.1.6.1.1.7.1.1.8.1.1.9.1.1.9.1.10.1.11.1.1.1.</u> Layers Channels Paths V Opacity: Normal Lock: 🖸 🍠 🕂 角 Fil: Layer 3 . ). Þ. Layer 2 Elliptical Marquee Tool (M) Effects Inner Shadow 0.1. Ð 3. 3. a. . 0.0. N. T. 4. 23. 1. 1. 299 00 200 TOV

#### <u>Stap 5:</u> Geef Laagstijl 'Verloopbedekking' :

| Styles                    | Gradient Overlay                   |
|---------------------------|------------------------------------|
| Blending Options: Default | Blend Mode: Normal                 |
| Drop Shadow               | Opacity: 100 %                     |
| Inner Shadow              | Gradient: Reverse                  |
| Outer Glow                | Style: Linear 💽 🗹 Align with Layer |
| Inner Glow                | Angle: angle                       |
| Bevel and Emboy           |                                    |
| Contour Gradi             | ent Editor                         |
| Texture Dr                | exets O                            |
|                           |                                    |
| Color Overlay             |                                    |
| Gradient Over             |                                    |
| Pattern Overlay           |                                    |
| Stoke                     |                                    |
|                           |                                    |
|                           |                                    |
| Name                      | e: Custom                          |
|                           |                                    |
|                           | Gradient Type: Solid 💌             |
| Sm                        | anthener: 100 N %                  |
| SI                        | oodiness. 100 N %                  |

# Stap 6: Volgende vorm tekenen met Pen Gereedschap; schaduw binnen :

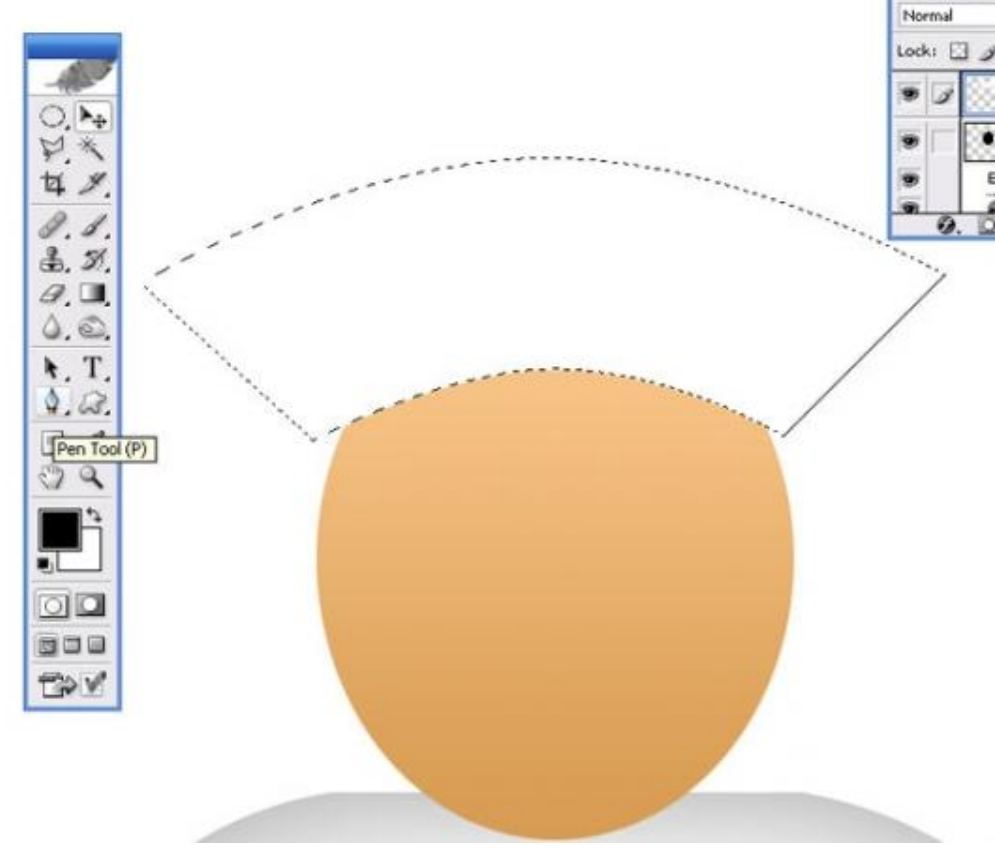

#### <u>Stap 7:</u>

Daarna nog een vorm tekenen; kleur = # 7C7C7C onder vorige witte vorm nage Layer Select Filter View Window Help

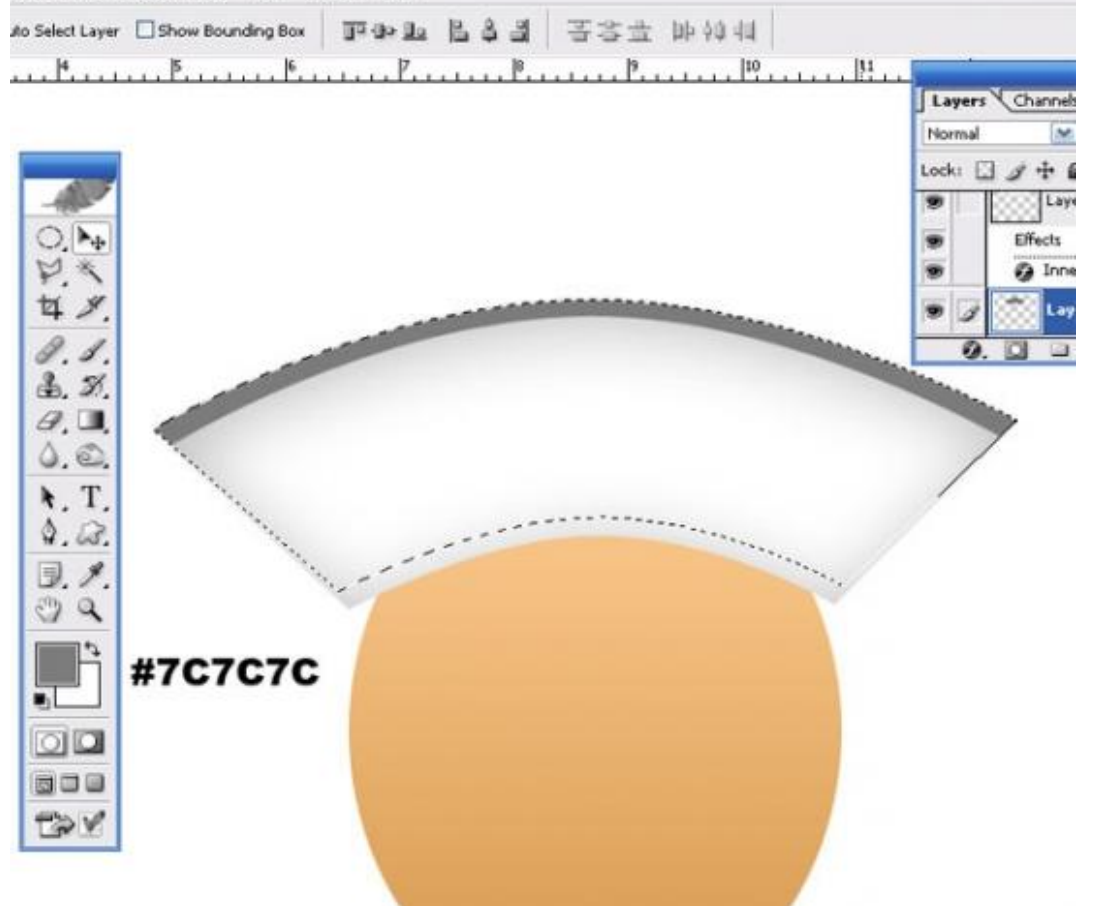

# Stap 8: Haar bijtekenen :

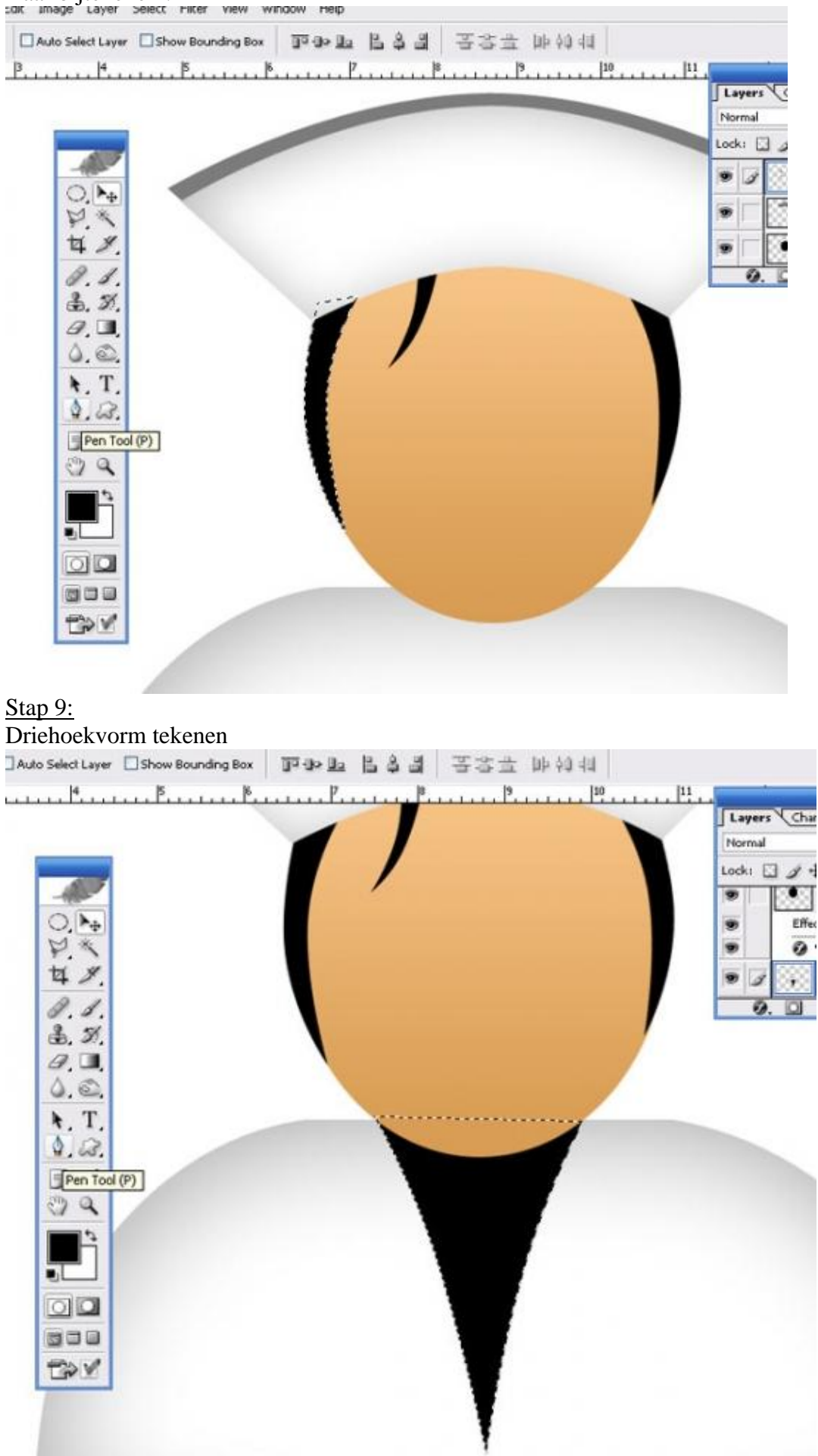

# <u>Stap 10:</u> Daarbinnen nog een vorm tekenen

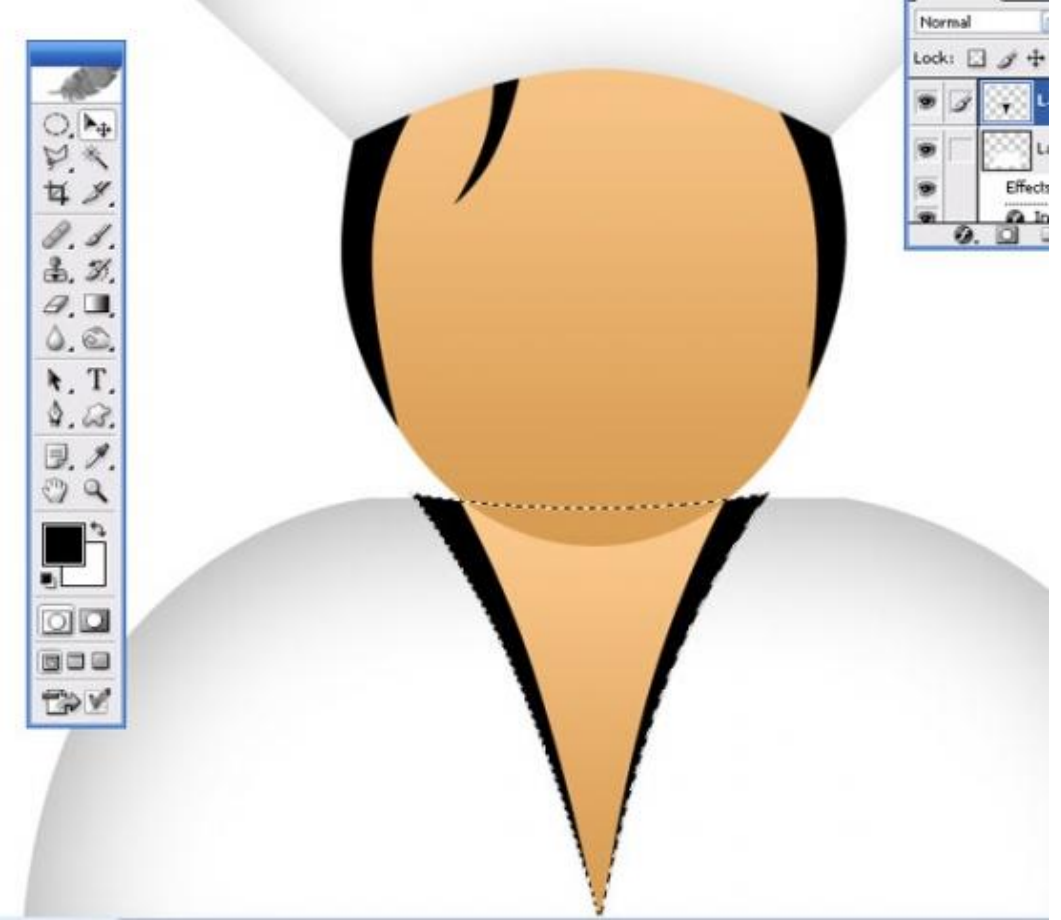

#### <u>Stap 11:</u> En deze rode vorm daarbinnen tekenen

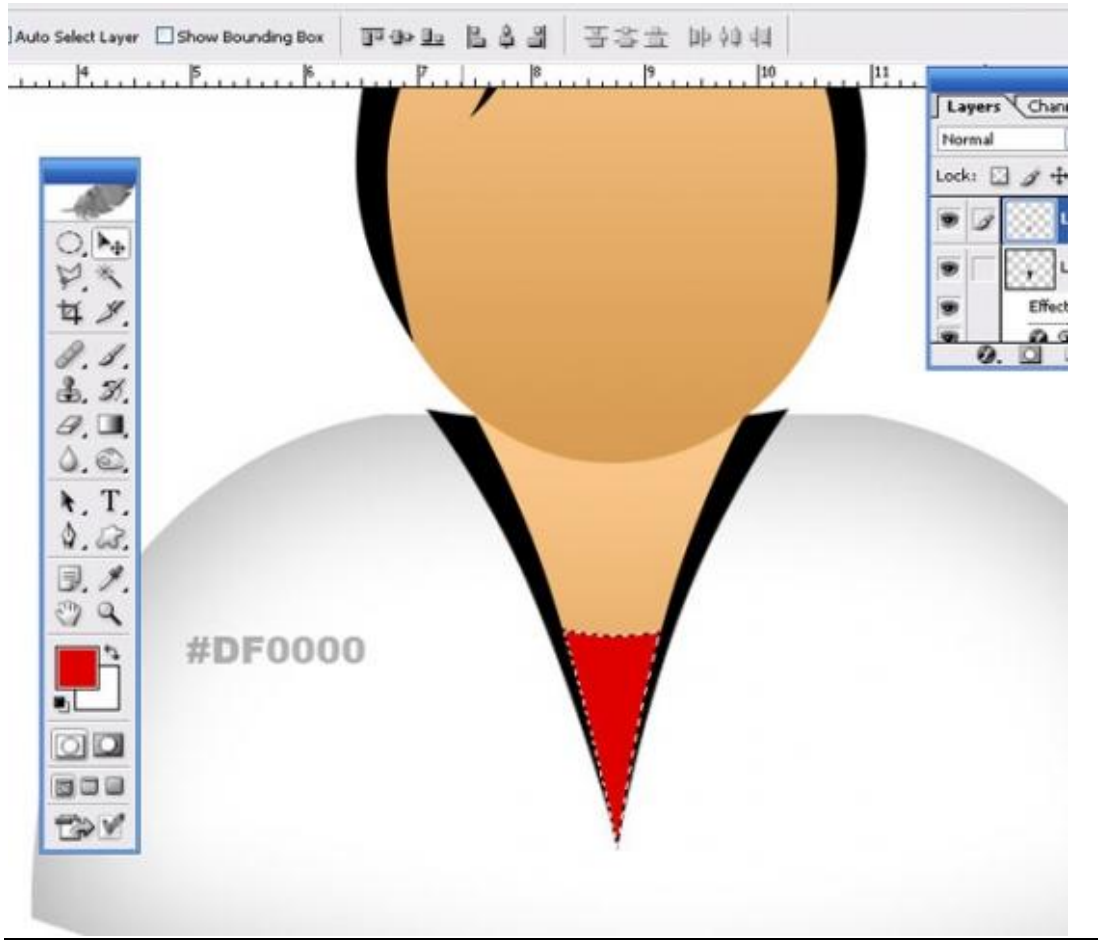

# <u>Stap 12:</u> Met Tekstgereedschap een kruisje intikken (plus teken)

cuit unage cayer beect niter new withow new aa Sharp N E 3 3 MH V Black IT Arial 🖌 🕂 80 pt 1 . 11 . 6. . Layers Lock: . 0, 14 PX. 4 %. 0.1. 3. 3. Ø. 🔳 0.0. ¥. T. 4.23. 3.1 00 . 00 ... D V